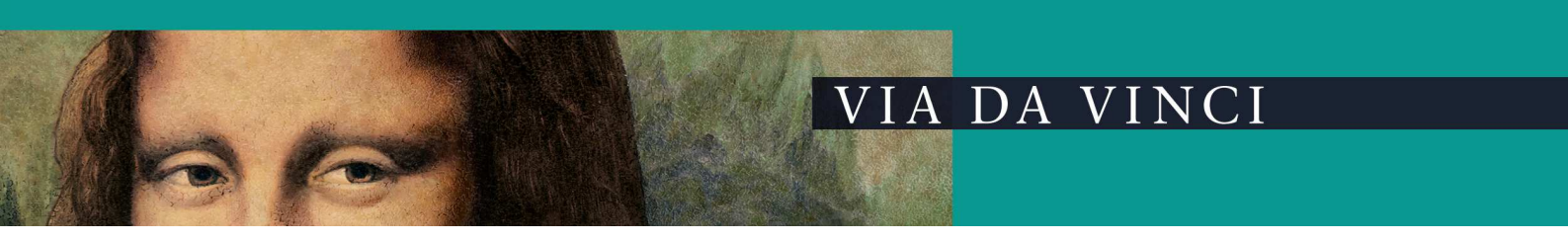

## Service eHealth-Tastatur Cherry G87-1504

Werkseinstellung vornehmen/ Admin Pin zurücksetzen

Vor Reparatur-Einsendungen der eHealth-Tastaturen von Cherry mit der Bezeichnung G87-1504 muss die Werkseinstellung des Gerätes durchgeführt werden.

1. Halten Sie die Taste Menü unterhalb des Displays einige Zeit gedrückt, bis sich die Anzeige verändert.

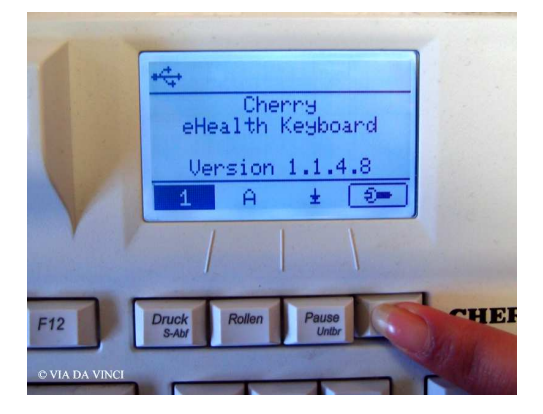

2. Betätigen Sie anschließend die Taste Druck, es erscheint folgende Menüanzeige:

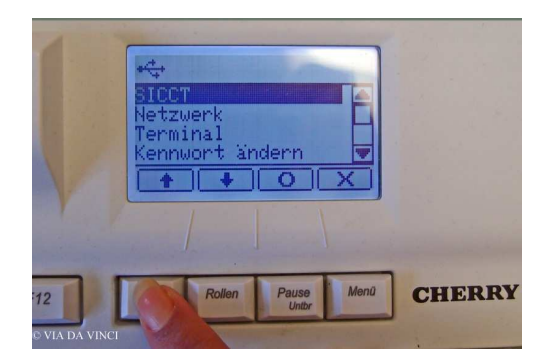

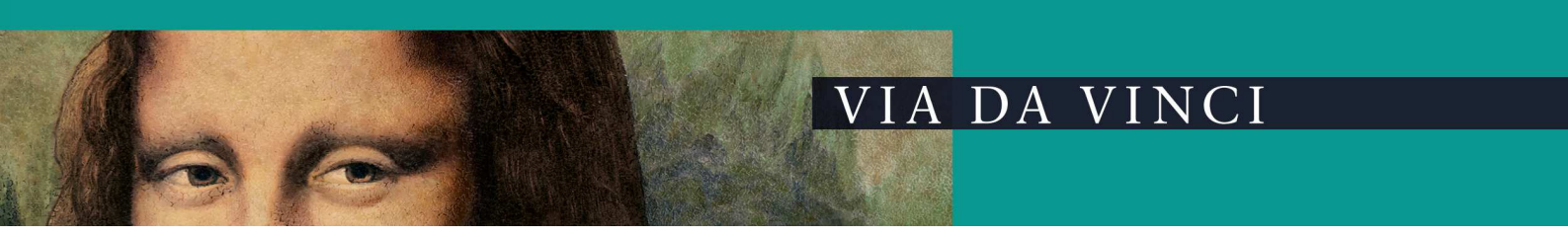

3. Blättern Sie nun mit der Taste *Rollen* bis zum Menüpunkt *Werkseinstellung* und bestätigen Sie die Auswahl mit der Taste *Pause* (Kreis).

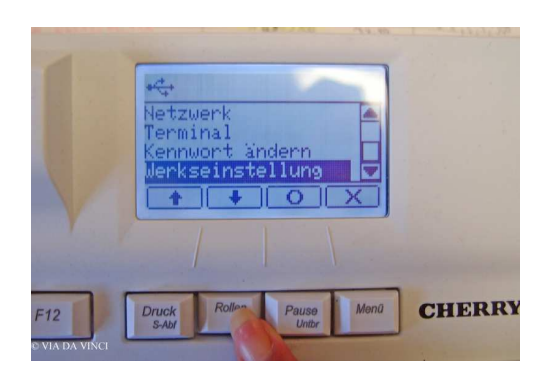

4. Geben Sie an dieser Stelle Ihr Kennwort (achtstellig) ein.

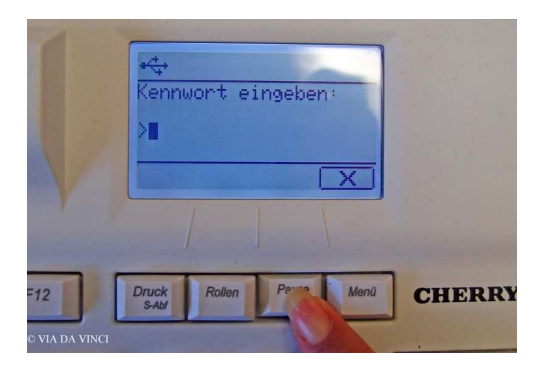

5. Bestätigen Sie die Wiederherstellung, indem Sie die Taste Pause (Kreis) drücken.

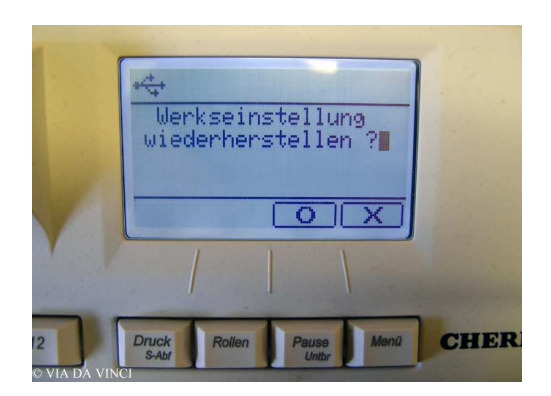

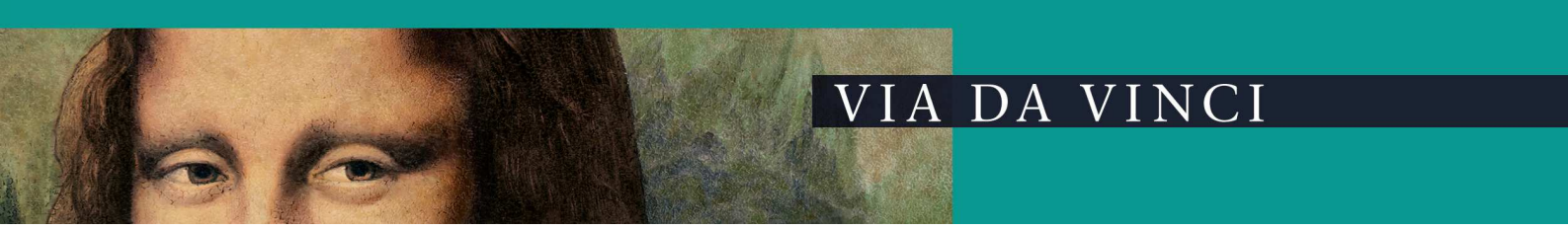

6. Bestätigen Sie die folgende Anzeige nochmals mit der Taste Pause (Kreis)

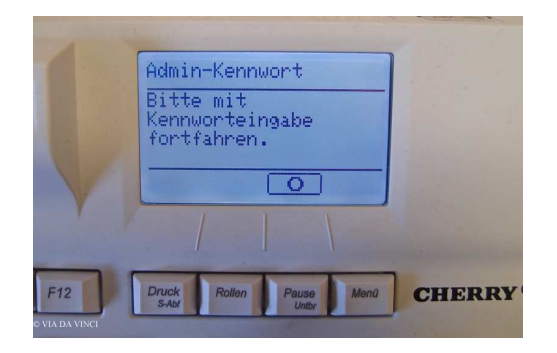

7. Abschließend erscheint diese Anzeige. Die Werkseinstellung ist damit wieder hergestellt. Nun können Sie Ihre Tastatur vom PC entfernen.

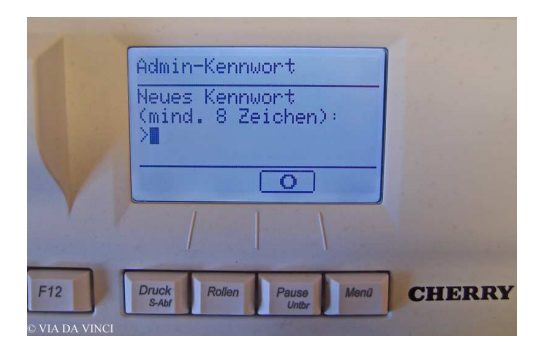

VIA DA VINCI.dialog GmbH Hellgrundweg 109 22525 Hamburg www.ehealth-bcs-terminals.de

email: gesundheitswesen@viadavinci.de

Bei Rückfragen stehen wir Ihnen gerne unter Tel. 040/84 87 87 87 zur Verfügung.